### Suffolk Login Portal

## Student Dashboard

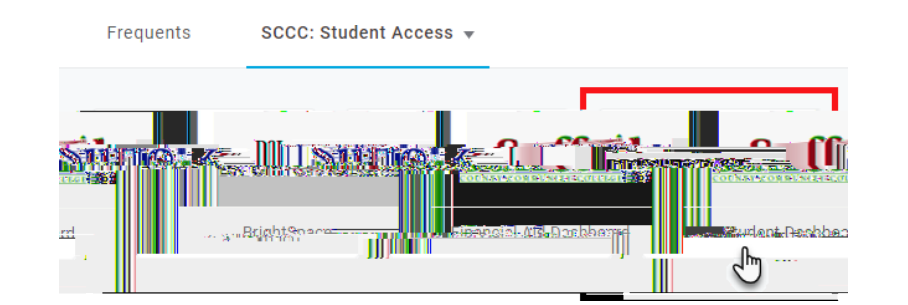

#### Student Information

Student Profile.

# Student Dashboard

| Hello -<br>Dunait Ressonation (calanti Stratico Redifico Red) | rotelo (secto successi pascul roter                      | ant tur <u>g sas Angr</u> ations, 1990 |                      |
|---------------------------------------------------------------|----------------------------------------------------------|----------------------------------------|----------------------|
| Arcont.Detail Tax_NotficeDomC00887);                          |                                                          | Student Profile                        | Personal information |
| n ordalijabi                                                  | Hult <u>eroratingut T.</u><br>+ Oleshimaukoffikis Tisara |                                        |                      |

## Register for Classes.

## Register for Classes

|                                             | «Baranor.               |
|---------------------------------------------|-------------------------|
| o www.auulleä grazeur Illikkos fina oskast/ | - г <sub>(</sub> %/)ная |
| Browse Classes                              |                         |

term Subject Course Number Campus

Search

| Drop Course Sul | bmit |
|-----------------|------|
|-----------------|------|

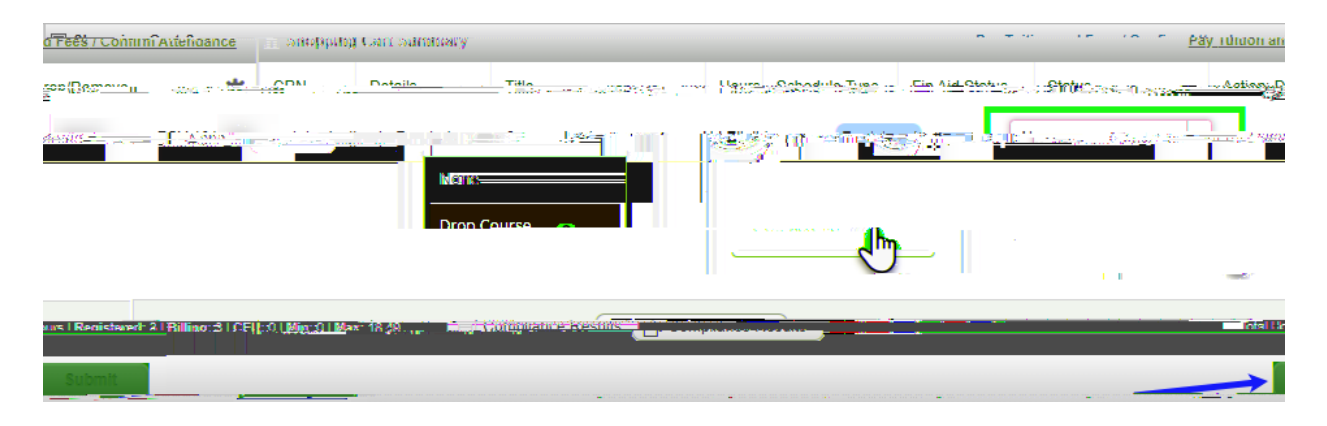